## Anleitung bei Installationsproblemen auf macOS

Wenn die Installation von eTAX AARGAU JP bei Ihnen fehlschlägt, sind in den Systemeinstellungen Ihres Macs nicht ausreichende Berechtigungen für die Installation gewährleistet und es tritt eine Fehlermeldung beim Installationsvorgang auf.

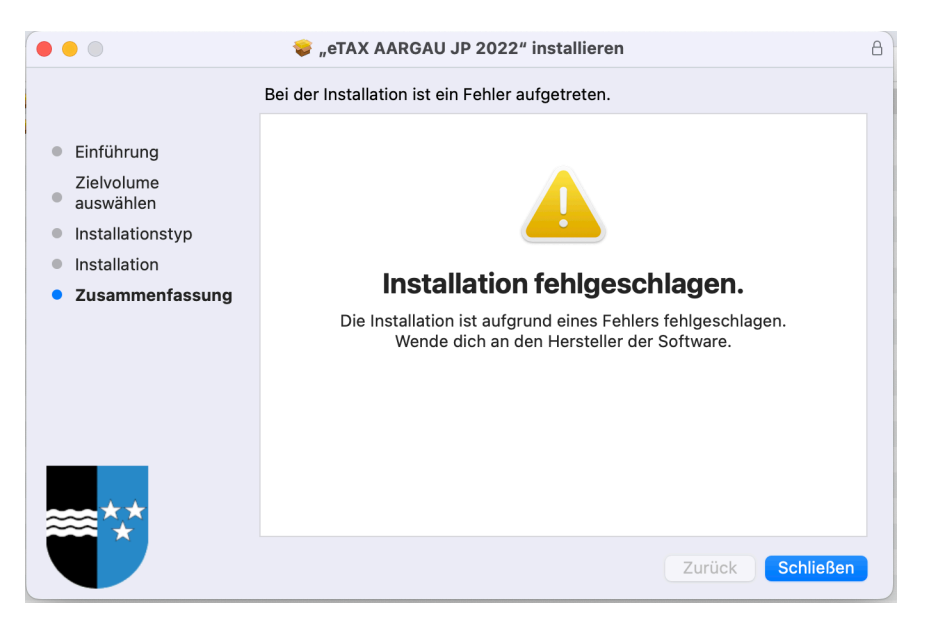

Um die Fehlermeldung zu beheben, beachten Sie folgende Schritte:

- Klicken Sie oben links auf das Apple Symbol → Systemeinstellungen → Datenschutz & Sicherheit → Dateien und Ordner.
- 2. Navigieren Sie in der Auflistung zu "**Installationsprogramm**" und aktivieren Sie den Schalter unterhalb.

| •••                        | C. Bennier and Trainer                             |   |
|----------------------------|----------------------------------------------------|---|
| Q Suctors                  | Insistence ages over, and hence out here competen- |   |
| Arad Frantel               | - 🙀 efection                                       |   |
| R WLAN                     | - 🙀 #14/000                                        |   |
| 8 Bluetooth                | - An enclosure of                                  |   |
| 🛞 Netzwerk                 | Installationsprogramm                              | ٦ |
| 😩 Mitteilungen             | Downloads-Ordner                                   |   |
| 🐠 Ton                      |                                                    | - |
| C Fokus                    |                                                    |   |
| Bildschirmzeit             | - 4 mm = = = = = = = = = = = = = = = = =           |   |
| O Allgemein                | · · · ·                                            |   |
| O Erscheinungsbild         | <ul> <li>Internet</li> </ul>                       |   |
| 🔞 Bedienungshilfen         |                                                    |   |
| 🔚 Kontrollzentrum          |                                                    |   |
| 💽 Siri & Spotlight         |                                                    |   |
| 🖐 Datenschutz & Sicherheit |                                                    |   |
| Schreibtisch & Dock        |                                                    |   |
| 🔆 Displays                 |                                                    |   |
| 🛞 Hintergrundbild          |                                                    |   |
| Bildschirmschoner          |                                                    |   |
| 😑 Batterie                 |                                                    |   |

3. Anschliessend kann die Installation von eTAX AARGAU JP wie gewohnt durchgeführt werden.